# Infineon XENSIV<sup>™</sup> -Getting Started Box IoT Quick Start Guide

Veronika Stellwag (IFAG DES TCP EDS) Juilan Eder (IFAG DES TCP EDS) Tobias Bukowski (IFAG ATV SC M)

May 2019

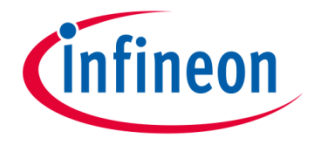

# infineon

## Agenda

| 1 | Agenda                                    |
|---|-------------------------------------------|
| 2 | The Box                                   |
| 3 | Content of the box                        |
| 4 | XMC <sup>™</sup> 2Go and XMC1100 Boot Kit |
| 5 | ESP32 WEMOS D1 MINI                       |
| 6 | TLV493D 3D Sense Shield2Go                |
| 7 | DPS310 Pressure Shield2Go                 |
| 8 | TLI4970 Current Sense Shield2Go           |
| 8 | TLI4970 Current Sense Shield2Go           |

Copyright © Infineon Technologies AG 2019. All rights reserved.

# infineon

### Agenda

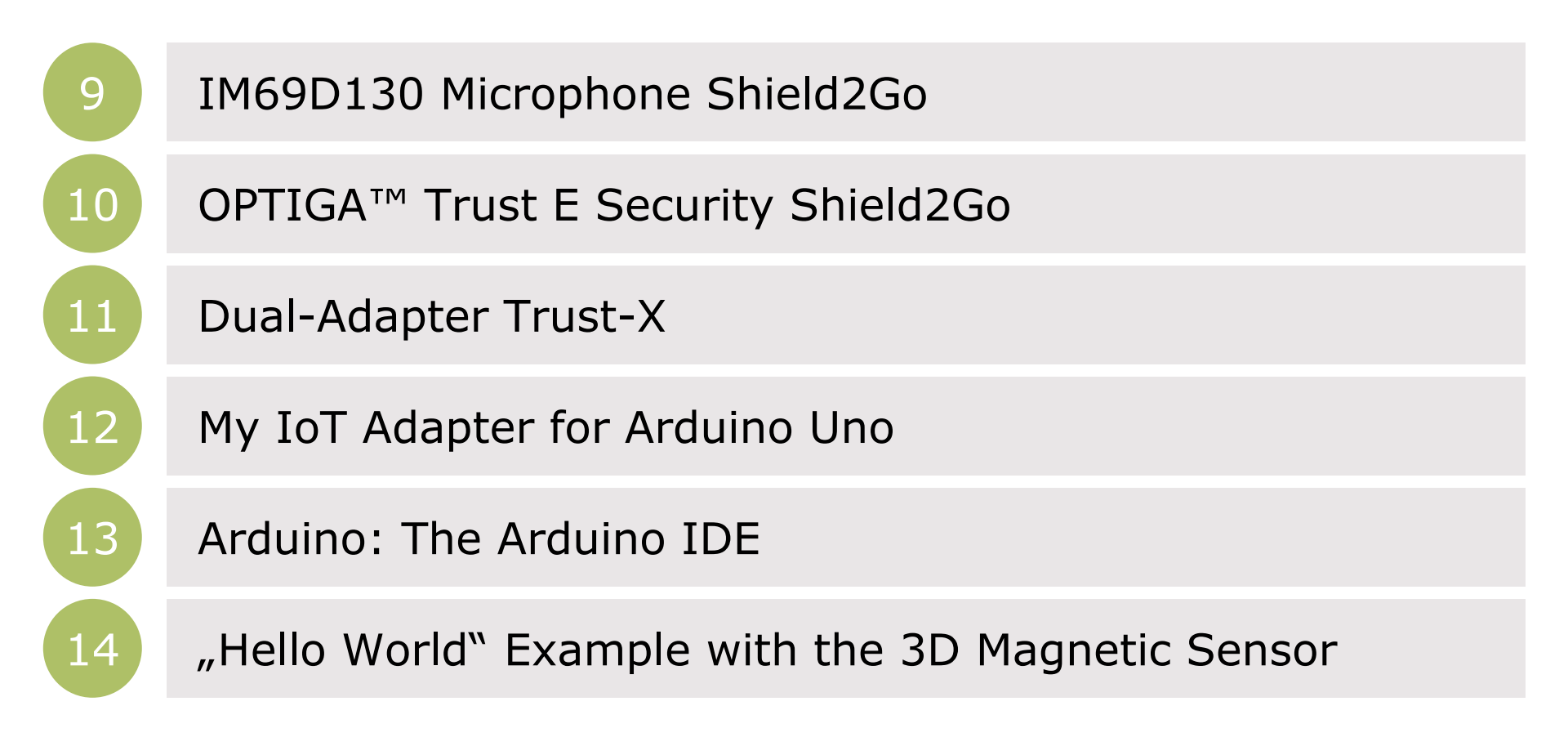

### Look and feel Infineon XENSIV<sup>™</sup> - Getting Started Box IoT

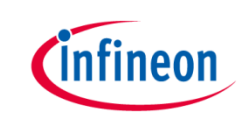

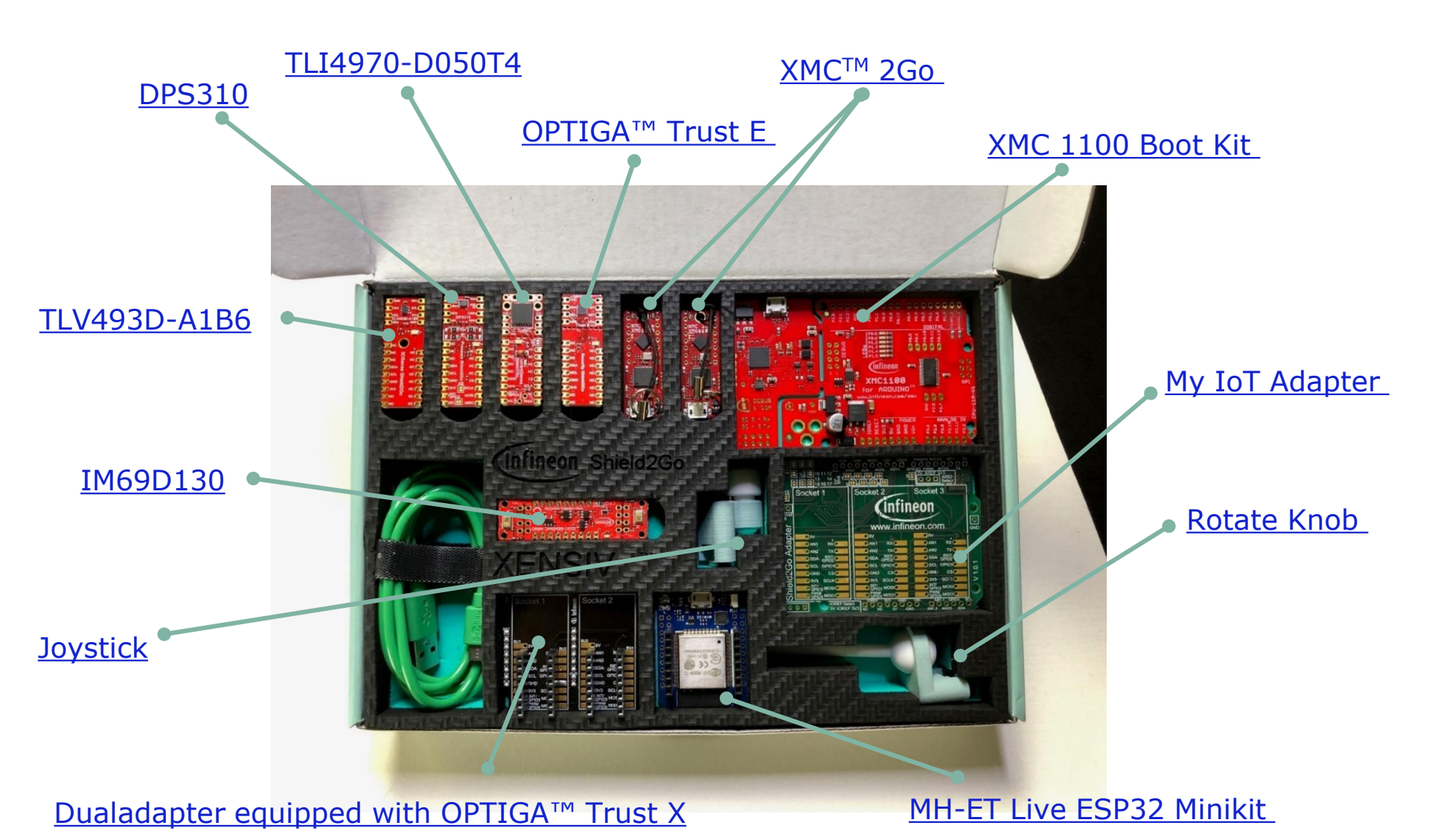

Copyright © Infineon Technologies AG 2019. All rights reserved.

### Hardware ingredients Overview – what's inside

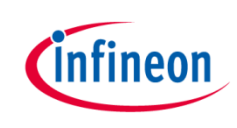

#### > Microcontrollers

- XMC 1100 Boot Kit 32-bit Microcontroller based on ARM® Cortex®-M in Arduino Uno formfactor
- 2x XMC<sup>™</sup> 2Go 32-bit Microcontroller based on ARM® Cortex®-M in Shield2Go formfactor
- <u>MH-ET Live ESP32 Minikit</u> Wemos formfactor including BLE and WIFI functionality

#### > Sensors (XENSIV<sup>™</sup>) and Security ICs in Shield2Go formfactor

- <u>XENSIV™ TLV493D-A1B6</u> 3D Magnetic Hall Sensor
- <u>XENSIV<sup>™</sup> DPS310</u> Barometric Pressure Sensor for consumer
- <u>XENSIV<sup>™</sup> TLI4970-D050T4</u> Current Sensor with integrated current rail
- <u>XENSIV™ IM69D130</u> Digital MEMS Silicon Microphone
- <u>OPTIGA<sup>™</sup> Trust E</u> Hardware Security Chip
- <u>Dualadapter</u> Adapter with Wemos formfactor for Infineon Shield2Go equipped with Security IC OPTIGA<sup>™</sup> Trust X

#### > Accessories

- <u>My IoT Adapter</u> Triple Adapter for Infineon Shield2Go with Arduino Uno formfactor
- USB-Cable
- Solderless Connectors
- <u>Rotate Knob</u> Add on component for 3D Magnetic Hall Sensor
- <u>Joystick</u> Add on component for 3D Magnetic Hall Sensor

# XMC<sup>™</sup> 2Go XMC1100 and XMC1100 Boot Kit Facts and figures

#### Kit Name: XMC1100 Boot Kit

- ARM® Cortex®-M0, 32 MHz, 64 MHz Timer clock
- 64 kB flash and 16 kB RAM
- USIC with UART, SPI, I2C, I2S, LIN
- 6 Channel 12 Bit ADC, 4x 16 Bit Timer, Real Time Clock
- On-board J-Link Debugger

#### 2GO kit Name: XMC<sup>™</sup> 2Go

- Shield2Go formfactor
- ARM® Cortex®-M0, 32 MHz, 64 MHz Timer clock
- 64 kB flash and 16 kB RAM
- USIC with UART, SPI, I2C, I2S, LIN
- 6 Channel 12 Bit ADC, 4x 16 Bit Timer, Real Time Clock
- On-board J-Link Debugger

#### > For more information on the product:

- > XMC1100 Boot Kit
- → XMC<sup>TM</sup> 2Go

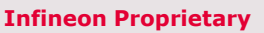

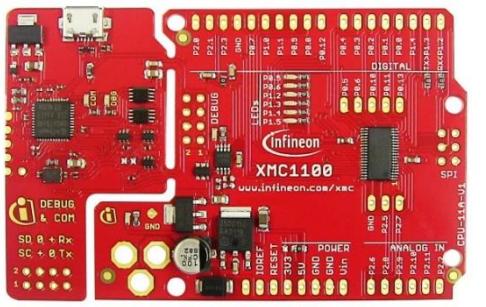

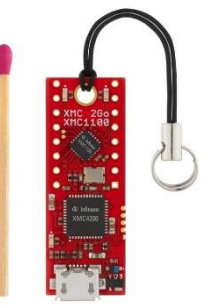

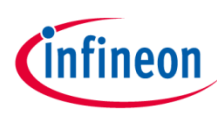

### XMC<sup>™</sup> 2Go XMC1100 and XMC1100 Boot Kit Installation instructions

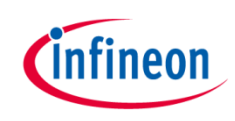

- To add support for the XMC microcontroller series to your Arduino IDE please follow <u>this</u> guide. If you have already installed the XMC package in your Arduino IDE, consider **updating** it via the **Board Manager**.
- Full documentation
  - Please refer to the official <u>XMC<sup>™</sup> 2Go</u> or <u>XMC1100 Boot Kit repository</u> for a full documentation.
- Important Notes female pin headers
  - Please note that the female pin headers given in the box **do not fit** for the XMC<sup>™</sup> 2Go!
  - They can be solely used for the XMC1100 Boot Kit and the My IoT Adapter

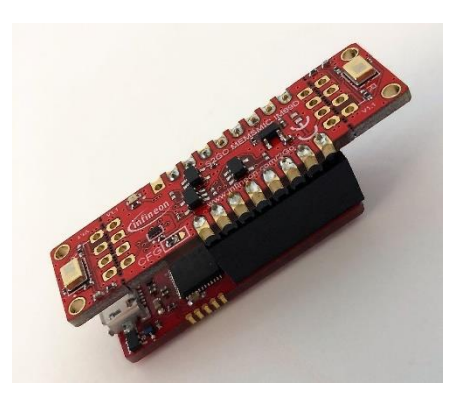

Example: XMC<sup>™</sup> 2Go stacked with the IM69D MEMS Microphone Shield2Go **Example:** Stacked XMC1100 Boot Kit with My IoT Adapter

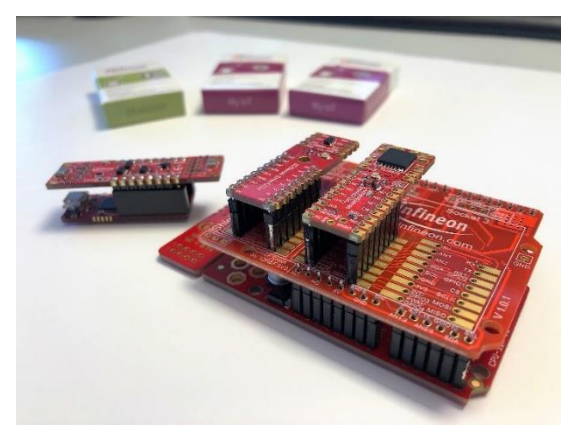

Copyright © Infineon Technologies AG 2019. All rights reserved.

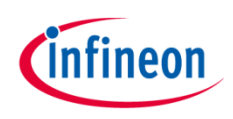

#### **Product Name: MH-ET Live ESP32 Minikit**

- 2.4 GHz Wi-Fi (IEEE 802.11 b/g/n built in)
- Bluetooth (v4.2 BR/EDR and BLE)
- 2\*Tensilica Xtensa LX6
- 520kByte SRAM/ 16kByte RTC SRAM
- Frequency 80MHz/160MHz/ 240MHz
- 34 GPIOs + Timers 4\*64bit
- Operating voltage 2.5-3.6V
- <u>Compatible with Dual Adapter for WEMOS</u>
- > For more information on the product:
  - MH-ET Live ESP32 Minikit

Terms of use

Hyperlinks

The Slide set may contain hyperlinks to web sites of third parties. Infineon shall have no liability for the contents of such web sites and does not make representations about or endorse such web sites or their contents as its own, as Infineon does not control the information on such web sites and is not responsible for the contents and information given thereon. The use of such web sites shall be at the sole risk of the user.

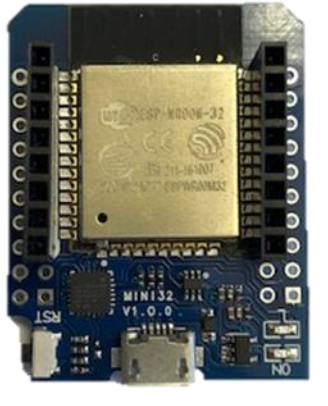

### ESP32 WEMOS D1 MINI Installation instructions

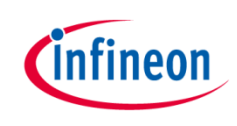

 Step One: Paste the following URL into the 'Additional Boards Manager URLs' input field under File > Preferences to add the ESP32 boards to the Arduino IDE.

https://dl.espressif.com/dl/package\_esp32\_index.json

- Step Two: To install the boards, please navigate to
   Tools > Board > Boards Manager and search for ESP32.
- **Step Three:** You will find options to install the board files for the microcontrollers. Click "Install" to add the boards to your Arduino IDE.
- Step Four: In the boards list Tools > Board, the ESP32 microcontroller boards are added and can be used from now on. For the ESP32 WEMOS D1 MINI choose the board MH ET LIVE ESP32MINIKit.

|                                                                                                    | n in the second second s | Sketchbook location:                                       |                                                                        |      |
|----------------------------------------------------------------------------------------------------|----------------------------------------------------------------------------------------------------|------------------------------------------------------------|------------------------------------------------------------------------|------|
| to Boards Manager                                                                                                    |                                                                                                    | Your Sketchbook                                            |                                                                        | Brow |
| Type All   ESP32                                                                                                    |                                                                                                    | Editor language:                                           | System Default   (requires restart of Arduino)                         |      |
| esp32 by Espressif Systems version 1.0.0 INSTALLED A<br>Boards included in this package:<br>SP323 Dex Maduka MEMOC [as Jan 202 |                                                                                                    | Interface scale:<br>Show verbose output during             | Automatic 100 + % (requires restart of Arduino)     Compilation upload |      |
| More info                                                                                                    |                                                                                                    | Compiler warnings:                                         | None 💌                                                                 |      |
| Remove                                                                                                    |                                                                                                    | Enable Code Folding                                        |                                                                        |      |
|                                                                                                    |                                                                                                    | Use external editor                                        | N,                                                                     |      |
|                                                                                                    |                                                                                                    | Check for updates on s<br>Update sketch files to n         | startup<br>new extension on save (.pde -> .ino)                        |      |
|                                                                                                    |                                                                                                    | Save when verifying or                                     | r uploading                                                            |      |
|                                                                                                    |                                                                                                    | Additional Boards Manager I                                | URLs: Here, please.                                                    |      |
|                                                                                                    |                                                                                                    | C: Users AppData Local Are<br>(edit only when Arduino is n | duite unecuy in une me<br>duino IS/preferences.btt<br>not running)     |      |
|                                                                                                    |                                                                                                    |                                                            |                                                                        |      |
|                                                                                                    |                                                                                                    |                                                            |                                                                        |      |
|                                                                                                    |                                                                                                    |                                                            |                                                                        |      |
| Close                                                                                                    |                                                                                                    |                                                            | ٥                                                                      |      |

#### Shield2Go Name: TLV493D 3DSense Shield2Go

- TLV493D-A1B6
- 3D magnetic hall sensor
- Bx, By and Bz linear field measurement up to ±130 mT
- Low current consumption: 10 µA in ultra low power mode
- I2C interface
- Add ons: <u>Joystick and rotate knob</u>

#### > For more information on the product:

- Product page TLV493D 3DSense Shield2Go
- Product page TLV493D-A1B6

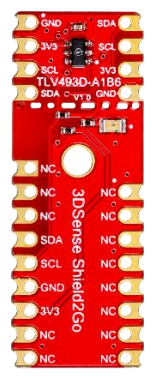

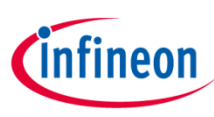

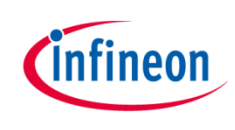

#### Important note

The TLV493D-A1B6 3D magnetic sensor family has so called "add ons", such as the joystick and the rotate knob. Infineon is thereby offering a unique customer experience. It offers our customers the opportunity of fast prototyping. No need to care about the magnetic design and the mechanical layout of typical 3D magnetic applications such as joysticks. Just plug and play. Both, joystick and rotate knob, can be directly mounted on top of the <u>TLV493D 3DSense Shield2Go</u>

- Rotate knob with magnet as used in control elements and push buttons
- Use cases 3D magnetic sensors: rotational and vertical movements of control elements and push buttons
- **Joystick** with magnet
- Use case: 3 dimensional movements of Joysticks

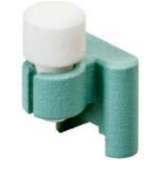

Example:

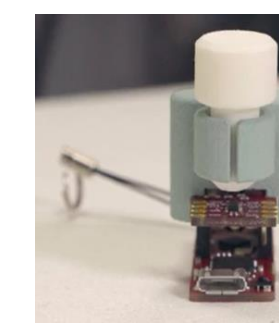

XMC<sup>™</sup> 2Go stacked with the TLV493D 3DSense Shield2Go and rotate knob

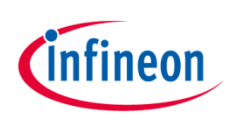

#### Shield2Go Name: TLV493D 3DSense Shield2Go

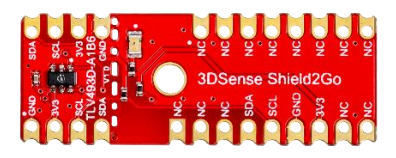

- Library installation
  - Download the latest release as ZIP archive from <u>here</u>. In your Arduino IDE navigate to Sketch > Include Library > Add .ZIP Library... And choose the downloaded ZIP archive.
- Examples
  - For example sketches navigate to File > Examples, scroll down to "Examples from Custom Libraries" and choose one of the examples in TLV493D-A1B6.
- Full documentation
  - Please refer to the official <u>TLV493D-A1B6 3D Sense Shield2Go</u> <u>repository</u> for a full documentation.

### DPS310 – Digital Barometric Pressure Sensor Facts and figures

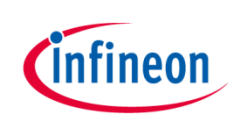

#### Shield2Go Name: DPS310 Pressure Shield2Go

- Miniaturized digital barometric air pressure sensor
- High precision +/- 0.005 hPa (or +/- 0.05 m)
- Low power consumption: 1.7  $\mu$ A for pressure measurement, 1.5  $\mu$ A for temperature measurement
- Typical applications: indoor navigation, health and sports, outdoor navigation, weather station, multicopter
- I2C and SPI interface
- > For more information on the product:
  - > Product page DPS310 Pressure Shield2Go
  - > Product page DPS310

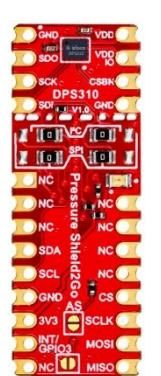

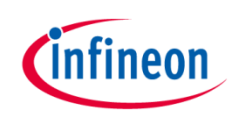

#### Shield2Go Name: DPS310 Pressure Shield2Go

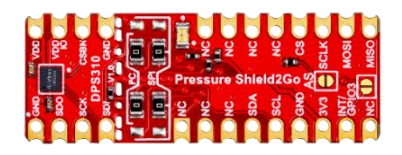

- Automatic library installation via the library
  - In your Arduino IDE navigate to Sketch > Include Library > Manage Libraries and search for DPS310. Install the library.
- Manual library installation
  - Download the latest release as ZIP archive from <u>here</u>. In your Arduino IDE navigate to Sketch > Include Library > Add .ZIP Library and choose the downloaded ZIP archive.
- Examples
  - For example sketches navigate to File > Eamples, scroll down to "Examples from Custom Libraries" and choose one of the examples in DPS310.
- Full documentation
  - Please refer to the official <u>DPS310 Pressure Shield2Go repository</u> for a full documentation.

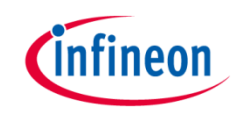

#### Shield2Go Name: TLI4970 Current Sense Shield2Go

- Accurate coreless magnetic current sensor
- Differential measurement principle: stray field suppression
- AC & DC measurement range up to +/- 50 A
- Typical applications: current monitoring, chargers, photovoltaic & general purpose inverters, power supplies, electrical drive
- SPI interface
- > For more information on the product:
  - > Product page TLI4970 Current Sense Shield2Go
  - > Product page TLI4970-D050T4

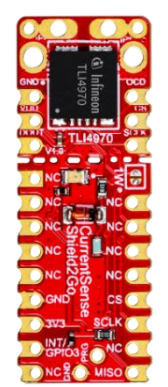

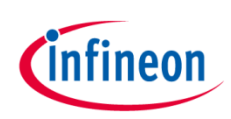

Shield2Go Name: TLI4970 Current Sense Shield2Go

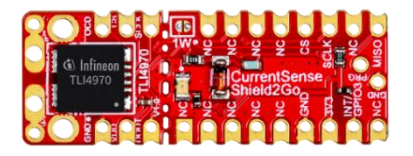

- Library installation
  - Download the latest release as ZIP archive from <u>here</u>. In your Arduino IDE navigate to Sketch > Include Library > Add .ZIP Library and choose the downloaded ZIP archive.
  - Important note: Please install the One Wire library from Paul Stoffregen before you install or use the library for the TLI4970-D050T4 Current Sensor. You can find the One Wire library in the Library Manager in the Arduino IDE Sketch > Include Library > Manage Libraries.
- Examples
  - For examples sketches navigate to File > Examples, scroll down to "Examples from Custom Libraries" and choose one of the examples in TLI4970.
- Full documentation
  - Please refer to the official <u>TLI4970 Current Sense Shield2Go repository</u> for a full documentation.

### IM69D130 MEMS Microphone Facts and figures

#### Shield2Go Name: IM69D130 Microphone Shield2Go

- Dynamic range of 105dB
- Signal to noise ratio of 69dB(A) SNR
- <1% total harmonic distortions up to 128 dBSPL</li>
- Acoustic overload point at 130dBSPL
- Sensitivity (±1dB) and phase(±2° @1kHz) matched
- Flat frequency response with low-frequency roll-off at 28Hz
- Very fast analog to digital conversion speed (6µs latency @1kHz)
  - > For more information on the product:
    - > Product page IM69D130 Microphone Shield2Go
    - > Product page IM69D130

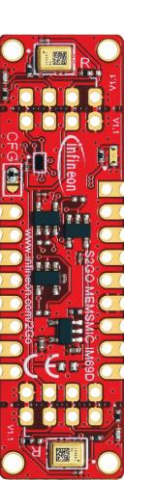

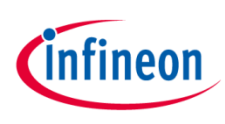

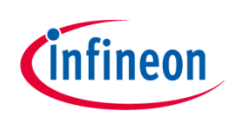

#### Shield2Go Name: IM69D130 Microphone Shield2Go

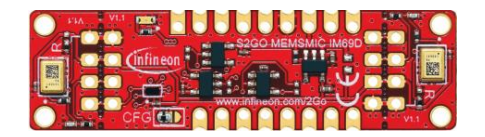

- The IM69D is a I2S (Inter-IC-Sound) device and does **not** need a special library. It works out-of-the-box with the XMC microcontroller series. The ESP32 is not yet natively supported.
- Examples
  - For example sketches navigate to File > Examples, scroll down to "Examples for XMC1100..." (depens on which board you have chosen) and choose one of the examples in I2S.
- Full documentation
  - Please refer to the official <u>IM69D MEMS Microphone Shield2Go repository</u> for a full documentation.

Copyright © Infineon Technologies AG 2019. All rights reserved.

#### Shield2Go Name: OPTIGA<sup>™</sup> Trust E Security Shield2Go

- High-end security controller
- Turnkey security solution
- I2C interface
- Cryptographic support: ECC256, SHA-256
- Typical applications: industrial control and automation, consumer electronics, smart home, medical devices, IoT

#### For more information on the product:

- > Product page OPTIGA<sup>™</sup> Trust E Security Shield2Go
- > Product page OPTIGA TRUST E SLS 32AIA

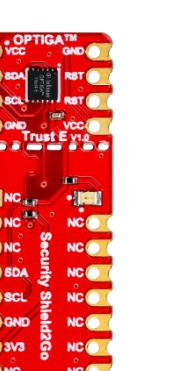

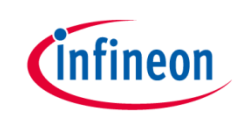

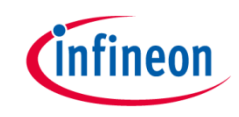

#### Shield2Go Name: OPTIGA<sup>™</sup> Trust E Security Shield2Go

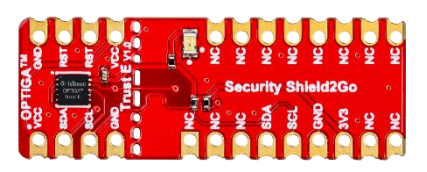

- Library installation
  - Download the latest release as ZIP archive from <u>here</u>. In your Arduino IDE navigate to Sketch > Include Library > Add .ZIP Library and choose the downloaded ZIP archive.
- Examples
  - For example sketches navigate to File > Examples, scroll down to "Examples from Custom Libraries" and choose one of the examples in OPTIGATrustE.
- Full documentation
  - Please refer to the official <u>Optiga™ Trust E Shield2Go repository</u> for a full documentation.

### Dualadapter for WEMOS with OPTIGA<sup>™</sup> Trust X Facts and figures

#### **Important note**

The Dual-Adapter Trust-X is an adapter exclusively designed for the Getting started Box Iot. It eases the combination of Infineon Shield2Go boards with WEMOS formfactor microcontroller board. The adapter is equipped with an OPTIGA<sup>™</sup> Trust X security controller and presoldered female pinheaders.

- Board compatible with <u>MH-ET Live ESP32 Minikit in WEMOS formfactor</u>
- Integrated **High-end security controller OPTIGA™ Trust X**
- Mutual authentication using DTLS client (IETF standard RFC 6347)
- Compliant with the USB Type-C<sup>™</sup> Authentication standard
- I2C interface
- Up to 10 KB user memory
- Cryptographic support: ECC256, AES128, SHA-256, TRNG, DRNG
- Tool to connect your sensor applications with the Internet of Things

Copyright © Infineon Technologies AG 2019. All rights reserved.

- > For more information on the product:
  - > Product page OPTIGA TRUST X SLS 32AIA

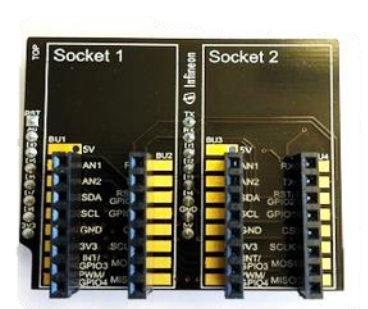

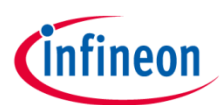

### Dualadapter for WEMOS with OPTIGA<sup>™</sup> Trust X Installation instructions

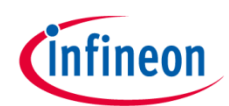

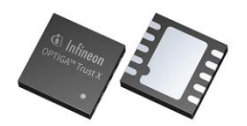

#### • OPTIGA<sup>™</sup> Trust X security controller is designed onto the Dualadpter

- Automatic library installation via the Library Manager
  - In your Arduino IDE navigate to Sketch > Include Library > Manage Libraries and search for OptigaTrustX. Install the library.
- Manual library installation
  - Download the latest release as ZIP archive from <u>here</u>. In your Arduino IDE navigate to Sketch > Include Library > Add .ZIP Library and choose the downloaded ZIP archive.
- Examples
  - For example sketches navigate to File > Examples, scroll down to "Examples from Custom Libraries" and choose one of the examples in OPTIGATrustX.
- Full documentation
  - Please refer to the official <u>Optiga™ Trust X repository</u> for a full documentation.

Shield2Go Name: My IoT Adapter

#### Board compatible with Arduino Uno formfactor

- 3 available slots for combining Shield2Go boards
- On-board level shifters from 3.3 V to 5 V and vice versa
- On-board voltage converter to support applications with more power demand
- Compatible with all shields for Arduino enabling connectivity, e.g. LTE, Bluetooth, WiFi, etc.
- Tool to connect your sensor applications with the Internet of Things
- > For more information on the product:
  - > <u>Product page My IoT Adapter</u>

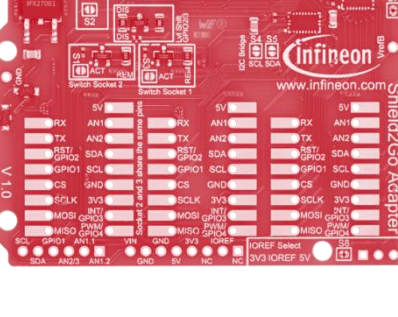

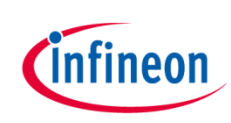

### My IoT Adapter for Arduino Uno Installation instructions

#### Shield2Go Name: My IoT Adapter

• Open one of the examples for the Shield2Go Adapter

with **File** > **Open**... And select the used board - more information can be found <u>here</u>.

- Connect the stacked boards to the PC and press the **Upload** button.
- Full documentation
  - Please refer to the official <u>My IoT Adapter repository</u> for a full documentation.

#### Example:

XMC1100 Boot Kit stacked with the My IoT Adapter, the TLV493D 3D Sense Shield2Go and the TLI4970 Current Sense Shield2Go

Female headers used on XMC 1100 bootkit and My Iot Adapter

Male headers used for connecting the Shield2Go

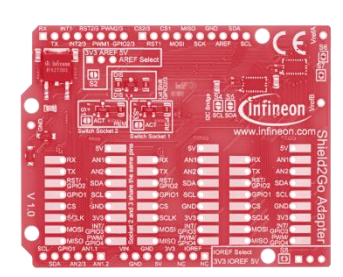

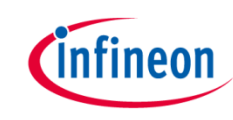

# Arduino: The Arduino IDE

# Arduino IDE

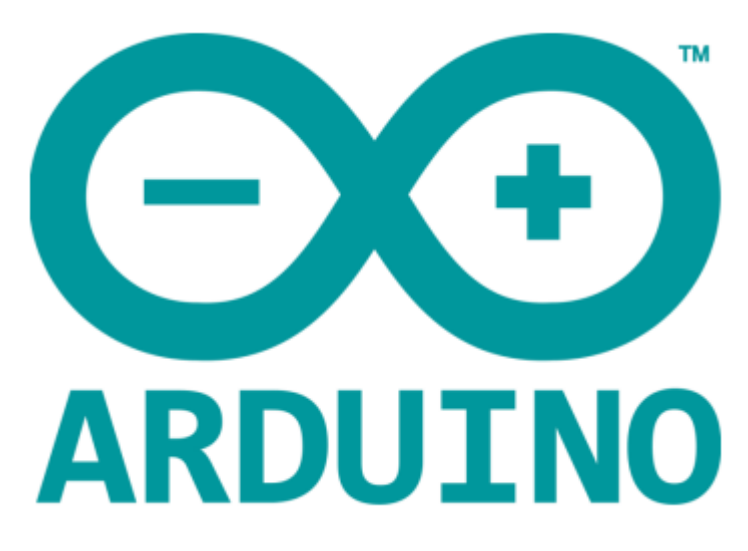

Please download and install the Arduino IDE from here.

- Installation Details for Windows: Click <u>here</u>
- Installation Details for Mac OS: Click <u>here</u>
- Installation Details for Linux: Click <u>here</u>
- Installation Details for Portable IDE: Click <u>here</u>

# Arduino Quick Start

- What is Arduino? Click here
- Extended information about the Arduino environment. Click <u>here</u>
- How to import libraries? Click <u>here</u>
- How to install additional boards? Click <u>here</u>
- Problems related to Arduino? Click <u>here</u> for troubleshooting

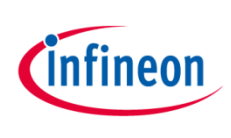

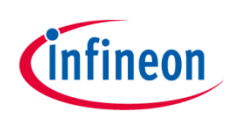

#### Hardware preperation

- Put the solderless pin headers from the bottom side in the 3DSense Shield2Go. Leave the marked pins free.
- Stack the Shield2Go on a XMC<sup>™</sup> 2Go like shown in the picture.
- Mount either the Joystick or the Rotation Knob on top of the 3DSense Shield2Go.
- You are now ready for the software part (next slide)

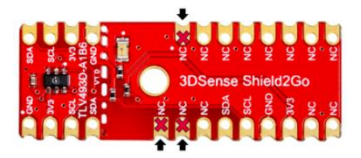

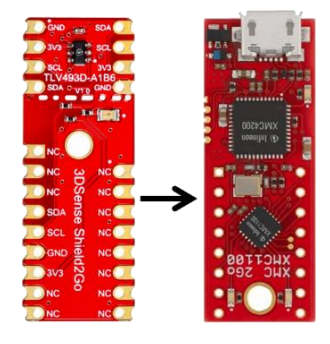

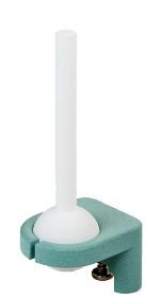

#### Library installation

- Please download the latest release of the TLV493D Arduino library as ZIP archive from <u>here</u>.
- Switch to your Arduino IDE and navigate to

#### Sketch > Include Library > Add .ZIP Library

and choose the downloaded ZIP archive.

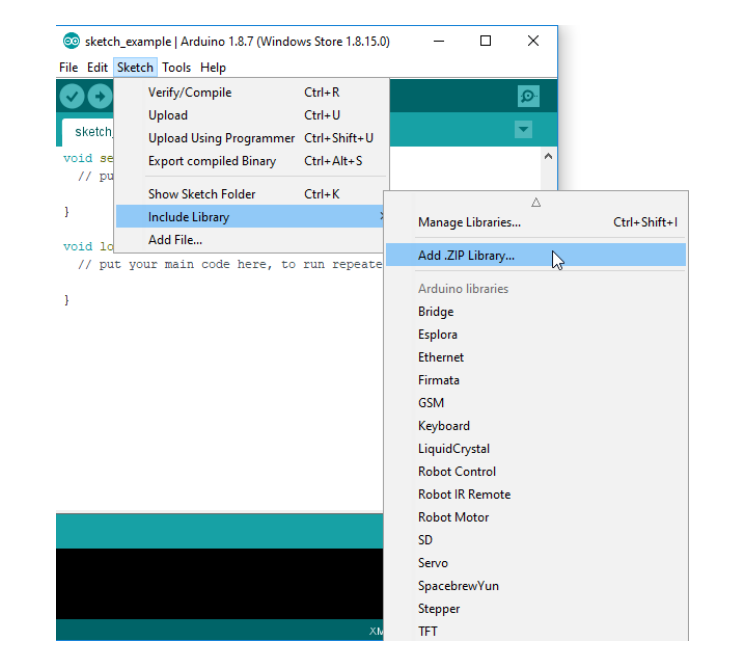

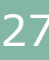

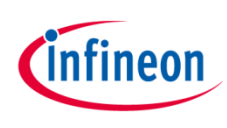

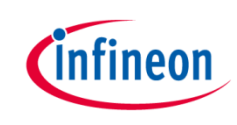

#### Serial port selection

 Now connect your XMC<sup>™</sup> 2Go via USB to your computer and select the corresponding serial port in your Arduino IDE

#### Tools > Port > COM...

 If you are not sure, which COM port number is the correct one, disconnect the XMC<sup>™</sup> 2Go and observe, which COM port disappears from the menu (re-open menu to update port list).

| 🤓 sketch_exampl                           | e   Arduino 1.8.7 (Windows Store                                                    | 1.8.15.0) -                                  | - 🗆 X                |
|-------------------------------------------|-------------------------------------------------------------------------------------|----------------------------------------------|----------------------|
| File Edit Sketch                          | Tools Help                                                                          |                                              |                      |
| sketch_examp                              | Auto Format<br>Archive Sketch<br>Fix Encoding & Reload                              | Ctrl+T                                       | @<br>•               |
| <pre>void setup()    // put your }</pre>  | Manage Libraries<br>Serial Monitor<br>Serial Plotter                                | Ctrl+Shift+I<br>Ctrl+Shift+M<br>Ctrl+Shift+L | ^                    |
| <pre>void loop() {    // put your }</pre> | WiFi101 Firmware Updater<br>Board: "XMC1100 XMC2Go"<br>Serial Output Selection: "PC | د<br>د                                       |                      |
|                                           | Port<br>Get Board Info                                                              | <b>₽</b> ,                                   | Serial ports<br>COM3 |
|                                           | Programmer: "AVRISP mkll"<br>Burn Bootloader                                        | ;                                            | COM8                 |

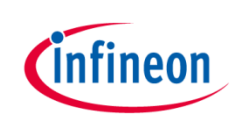

#### Flashing an example

In your Arduino IDE, navigate to

File > Examples, scroll down to "Examples from Custom Libaries" and, in TLV493D-A1B6, choose one of the examples (e.g. " Cartesian").

 Flash the example sketch to the XMC<sup>™</sup> 2Go using the **Upload** button of the Arduino IDE.

File Edit Sketch Tools Help

Open the Serial Monitor

#### Tools > Serial Monitor

to read out your first measurements.

 For full documentation please refer to the official <u>TLV493D-A1B6 3D Sense</u> <u>Shield2Go repository</u>.

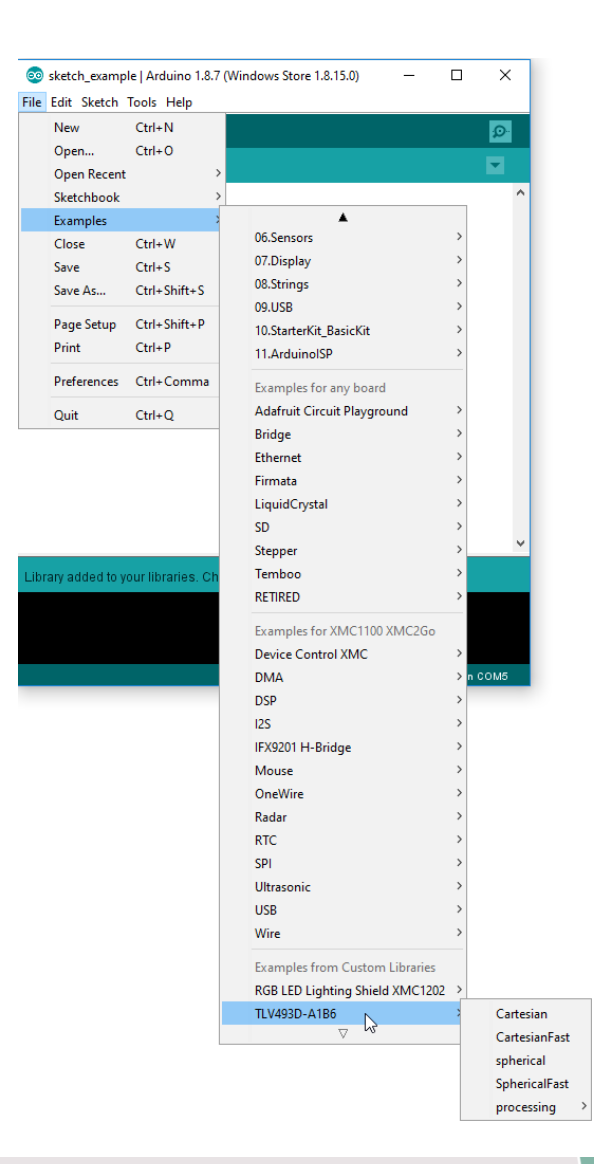

### Support Material For XENSIV<sup>™</sup> Getting Started Box IoT

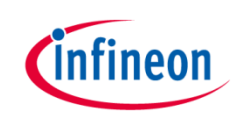

| Collaterals and<br>Brochures | <ul> <li>&gt; Product Briefs</li> <li>&gt; Selection Guides</li> <li>&gt; Application Brochures</li> <li>&gt; Presentations</li> <li>&gt; Press Releases</li> </ul> | <ul> <li>Product page - GET START BOX IOT</li> <li>Product page S2GO PRESSURE DPS310</li> <li>Product page S2Go Security OPTIGA<sup>™</sup> Trust E</li> <li>Product page S2GO Security OPTIGA<sup>™</sup> Trust X</li> <li>Product page S2GO MEMSMIC IM69D</li> <li>Product page S2GO CUR-SENSE TLI4970</li> <li>Product page S2GO 3D-SENSE TLV493D</li> <li>Product page KIT XMC 2GO XMC1100 V1</li> <li>Product page KIT XMC11 BOOT 001</li> <li>Product page My IoT Adapter</li> <li>Product page Rotate knob for 3D 2GO kit</li> <li>Infineon for Makers – Shield2Go Overview</li> <li>Product brochure-Shield2Go</li> <li>XENSIV<sup>™</sup> – sensing the world - Selection Guide</li> <li>XENSIV<sup>™</sup> – Sensor 2GO kits and Shield2Go</li> <li>OPTIGA<sup>™</sup> Trust family – embedded security solutions</li> <li>XMC<sup>™</sup> microcontroller family</li> </ul> |
|------------------------------|----------------------------------------------------------------------------------------------------|----------------------------------------------------------------------------------------------------|
| Technical Material           | <ul> <li>&gt; Application Notes</li> <li>&gt; Technical Articles</li> <li>&gt; Simulation Models</li> <li>&gt; Datasheets</li> </ul>                                | <ul> <li>&gt; Whitepaper for Shield2Go boards and My IoT adapter</li> <li>&gt; Quickstart S2GO PRESSURE DPS310</li> <li>&gt; Quickstart S2Go Security OPTIGA<sup>™</sup> Trust E</li> <li>&gt; Quickstart S2Go Security OPTIGA<sup>™</sup> Trust X</li> <li>&gt; Quickstart S2GO MEMSMIC IM69D</li> <li>&gt; Quickstart S2GO_CUR-SENSE_TLI4970</li> <li>&gt; Quickstart S2GO_3D-SENSE_TLV493D</li> <li>&gt; XENSIV<sup>™</sup> Magnetic Design Tool</li> <li>&gt; XENSIV<sup>™</sup> 3D Magnetic Sensor for Angle Measurement</li> <li>&gt; How to Make a Magnetic Design for Joysticks</li> <li>&gt; Whitepaper – securing the smart and connected home</li> <li>&gt; Roadtest of Shield2Go and My IoT Adapter</li> </ul>                                                                                                    |

Copyright © Infineon Technologies AG 2019. All rights reserved.

### Support Material For XENSIV<sup>™</sup> Getting Started Box IoT

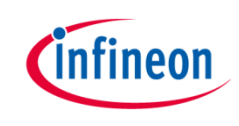

| Videos | <ul> <li>&gt; Technical Videos</li> <li>&gt; Product Information</li> <li>&gt; Videos</li> <li>&gt; Trainings</li> </ul> | <ul> <li>&gt; Ping-Pong game with XENSIV<sup>™</sup> DPS310</li> <li>&gt; XENSIV<sup>™</sup> 3D Magnetic Sensor: 2GO kit vs Shield2Go</li> <li>&gt; XENSIV<sup>™</sup> DPS310 pressure Shield2Go – How to</li> <li>&gt; XENSIV<sup>™</sup> IM69D130 microphone Shield2Go - Get studio recording quality</li> <li>&gt; Smart Home – Completely built with Shield2Go</li> </ul> |
|--------|----------------------------------------------------------------------------------------------------|----------------------------------------------------------------------------------------------------|
|--------|----------------------------------------------------------------------------------------------------|----------------------------------------------------------------------------------------------------|

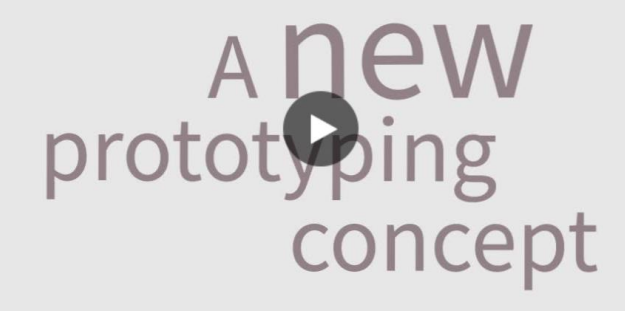

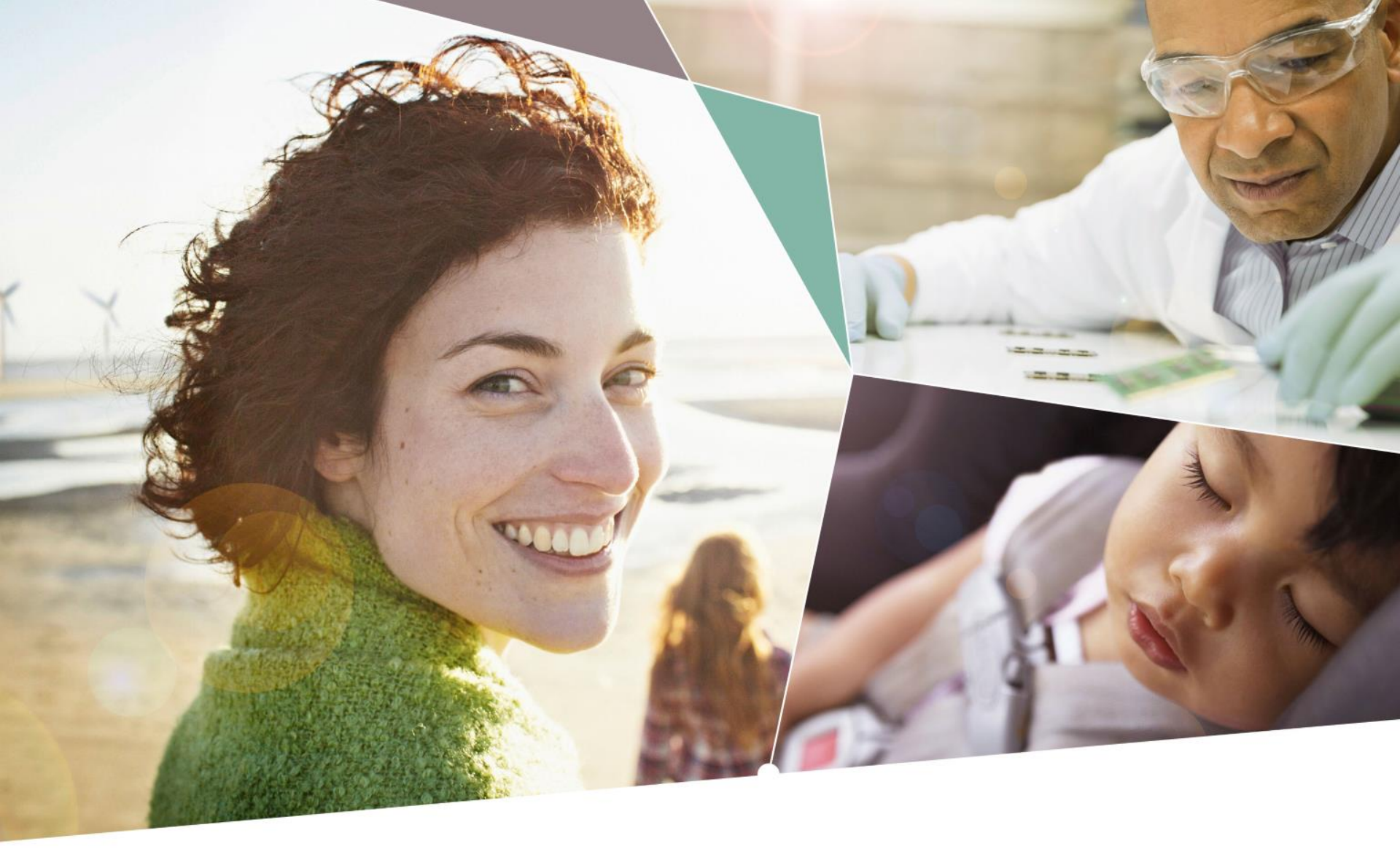

Part of your life. Part of tomorrow.

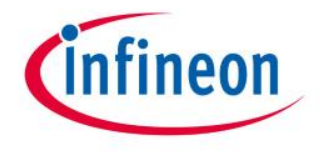